# 9.2 1099-R Processing

**Purpose:** Use this document as a reference for processing 1099-R data in ctcLink Audience: Central Payroll (SBCTC).

Audience: Central Payroll (SBCTC).

You must have at least one of these local college managed security roles:

<there are no college-grantable roles>

If you need assistance with the above security roles, please contact your local college supervisor or IT Admin to request role access.

#### **1099-R Processing**

#### Form 1099-R Audit Report (TAX930AU)

Navigation: NavBar > Navigator > Payroll for North America > U.S. Annual Processing > 1099-R Reporting > Form 1099-R Audit Report

- 1. The Form 1099-R Audit Report page displays.
- 2. Enter an existing **Run Control ID** or select the **Add a New Value** tab to create a new Run Control ID.
- 3. Select the **Search** or **Add** button.

| < Employee Self Service                                                                                                   | Form 1099-R Audit Report |
|----------------------------------------------------------------------------------------------------|--------------------------|
| Form 1099-R Audit Report<br>Enter any information you have and click Search. Leave fields blank for a list of all values. |                          |
| Find an Existing Value Add a New Value                                                                                    |                          |
| ▼ Search Criteria                                                                                                    |                          |
| Run Control ID begins with ~                                                                                              |                          |
| Case Sensitive                                                                                                    |                          |
| Search Clear Basic Search 🖾 Save Search Criteria                                                                          |                          |

- 4. The Form 1099-R Audit Report page displays.
- 5. Enter the applicable **Distribution Code**.
- 6. Select the **Total Distribution** option if applicable.
- 7. Enter the **Earnings Codes** that are used.
- 8. Select the **Run** button.

| Form 1099-R Audit Report                            |                |                 |                |
|-----------------------------------------------------|----------------|-----------------|----------------|
| Run Control ID 1                                    | Report Manager | Process Monitor | Run            |
| Distribution Code 7 Total Distribution              |                |                 |                |
| Earnings Code(s) Q    4 4                           | 1-1 of 1 🗠 🕨 🕨 | View All        |                |
| Earnings Code SUP Q Supplement Retirement Pay       |                | + -             |                |
| Save Return to Search Previous in List Next in List | t Notify       | Add             | Update/Display |

- 9. The **Process Scheduler Request** page displays.
- 10. Select the **OK** button.
- 11. The Form 1099-R Audit Report page displays.
- 12. Make note of the **Process Instance** number.
- 13. Select the **Process Monitor** link.
- 14. The **Process Monitor** page displays.

- 15. Select the **Refresh** button until the **Run Status** goes to "Success" and the **Distribution Status** is "Posted".
- 16. Select the **Details** link.
- 17. Select the **View Log/Trace** Link.
- 18. Select the **tax930au\_XXXXXX.PDF** (The X's represent the Process Instance number) link.
- 19. Review the report for accuracy.
- 20. The process to run the 1099-R Audit Report is now complete.

### Create 1099-R (TAX930PM)

## Navigation: NavBar > Navigator > Payroll for North America > U.S. Annual Processing > 1099-R Reporting > Create 1099-R

- 1. The **Create 1099-R** run control search page displays.
- 2. Enter an existing **Run Control ID** or select the **Add a New Value** tab to create a new Run Control ID.
- 3. Select the **Search** or **Add** button.

| C Employee Self Service                                                                                        | Create 1099-R |
|----------------------------------------------------------------------------------------------------|---------------|
| Create 1099-R<br>Enter any information you have and click Search. Leave fields blank for a list of all values. |               |
| Find an Existing Value                                                                                         |               |
| Search Criteria                                                                                                |               |
| Run Control ID begins with ~                                                                                   |               |
| Case Sensitive                                                                                                 |               |
| Search Clear Basic Search 🖾 Save Search Criteria                                                               |               |
| Find an Existing Value   Add a New Value                                                                       |               |

- 4. The Create 1099-R page displays.
- 5. Select the **1099-R Process Parameters** tab.
- 6. Select the **Type of Processing**.
- 7. Enter the **Distribution Code**.
- 8. Select the appropriate **Layout Style**.
- 9. Select the **Total Distribution** option if applicable.
- 10. Enter or select the appropriate **Earnings Code(s)**.
- 11. Select the 1099-R Transmitter Info tab.

| 1099-R Process Parameters                                          | 1099-R Transmitter Info      |                    |                |                 |                |
|--------------------------------------------------------------------|------------------------------|--------------------|----------------|-----------------|----------------|
| Run Control ID 1                                                   |                              |                    | Report Manager | Process Monitor | Run            |
| Type Of Processing<br>Reprint<br>O All Payees<br>O Selected Payees |                              |                    |                |                 |                |
| Payee(s) Selected for Printing                                     | J                            |                    |                |                 |                |
| ı Q                                                                |                              | 1-1 of 1           |                | View All        |                |
| Payee ID Na                                                        | ame                          |                    |                |                 |                |
| Q                                                                  |                              |                    | +              | -               |                |
| Distribution Code 7                                                | *La                          | yout Style 2VERTIC | AL V           | ]               |                |
| armings Code(s)<br>野 Q                                             |                              | 1-1 of 1           | × • •          | View All        |                |
| Code Description                                                   |                              |                    |                |                 |                |
| SUP Q Supplement Retir                                             | ement Pay                    |                    | +              | -               |                |
| Save Return to Search                                              | Notify<br>R Transmitter Info |                    |                | Add             | Update/Display |

- 12. The **1099-R Transmitter Info** tab displays.
- 13. Select the applicable options within the **Transmitter Information** section.
- 14. Enter the:
  - Contact's Name,
  - Contact Email Address,
  - Phone and
  - Control Code.
- 15. Select the **Run** button.

| 1099-R Process Parameters                                            | 1099-R Transmitter Info |                  |                 |                |
|----------------------------------------------------------------------|-------------------------|------------------|-----------------|----------------|
| Run Control ID 1                                                     |                         | Report Manager   | Process Monitor | Run            |
| Transmitter Information                                              |                         |                  |                 |                |
| Last Filing Year Save Files Marked as Test Combined Federal/State Fi | File<br>iler            |                  |                 |                |
| Contact's Name                                                       | PARTY, RESPONSIBLE      |                  | 1               |                |
| Contact Email Address                                                | test123@sbctc.edu       |                  |                 |                |
| Phone                                                                | 3605551212              | Control Code 100 |                 |                |
| Save Return to Search                                                | Notify                  |                  | Add             | Update/Display |
| 099-R Process Parameters   1099-R                                    | Transmitter Info        |                  |                 |                |

- 16. The **Process Scheduler Request** page displays.
- 17. Select the **OK** button.
- 18. The **Create 1099-R** page displays.
- 19. Note the **Process Instance** number.
- 20. Select the **Process Monitor** link.
- 21. From the **Process List** tab, select the **Refresh** button until the **Run Status** goes to "Success" and the **Distribution Status** is "Posted".
- 22. Select the **Details** link.
- 23. Select the **View Log/Trace** Link.
- 24. Select the tax930pm\_XXXXXX.PDF (The X's represent the Process Instance number) link.
- 25. The process to create the 1099-R is now complete.

### Form 1096 Report (TAX935)

### Navigation: NavBar > Navigator > Payroll for North America > U.S. Annual Processing > 1099-R Reporting > Form 1096 Report

- 1. The Form 1096 Report run control search page displays.
- 2. Enter an existing **Run Control ID** or select the **Add a New Value** tab to create a new Run Control ID.
- 3. Select the **Search** or **Add** button.

| C Employee Self Service                                                                       | Form 1096 Report |
|-----------------------------------------------------------------------------------------------|------------------|
| Form 1096 Report                                                                              |                  |
| Enter any information you have and click Search. Leave fields blank for a list of all values. |                  |
| Find an Existing Value     Add a New Value                                                    |                  |
| ▼ Search Criteria                                                                             |                  |
| Run Control ID begins with $\checkmark$                                                       |                  |
| Case Sensitive                                                                                |                  |
| Search Clear Basic Search 🖾 Save Search Criteria                                              |                  |
| Find an Existing Value   Add a New Value                                                      |                  |

- 4. The Form 1096 Report page displays.
- 5. Enter the applicable **Distribution Code**.
- 6. Enter or select the applicable **Earnings Code(s)**.
- 7. Select the **Run** button.

| Form 1096 Report                  |                                    |
|-----------------------------------|------------------------------------|
| Run Control ID 1                  | Report Manager Process Monitor Run |
| Distribution Code 7               |                                    |
| Earnings Code(s) Q     1-1 of 1 > | I View All                         |
| Earnings Code SUP Q               | + -                                |
| Save Return to Search Notify      | Add Update/Display                 |

- 8. The **Process Scheduler Request** page displays.
- 9. Select the **OK** button.
- 10. The Form 1096 Report page displays.
- 11. Note the **Process Instance** number.
- 12. Select the **Process Monitor** link.
- 13. From the **Process List** tab, select the **Refresh** button until the **Run Status** goes to "Success" and the **Distribution Status** is "Posted".
- 14. Select the **Details** link.

- 15. Select the **View Log/Trace** Link.
- 16. Select the **tax935\_XXXXXX.PDF** (The X's represent the Process Instance number) link.
- 17. Review for accuracy.
- 18. The process to create the 1096 Report is now complete.
- 19. End of procedures.